### Mode opératoire classe virtuelle CNED

#### **Comment participer ?**

Un lien participant vous est envoyé. Une fois connecté, casque et micro paramétrés, dérouler le menu et ouvrir la fenetre de droite (« panneau colaborate »)avec la double flèche violette située en bas à droite

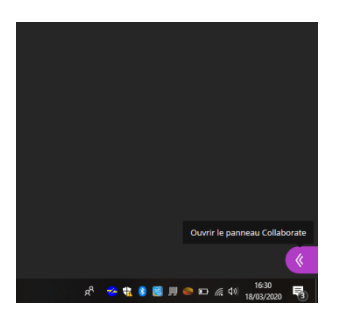

Si vous êtes uniquement « participant » (comme un élève en classe), vous pouvez demander la parole et chatter si les droits sont ouverts.

| en El Sala El Ma                                                                                                    | a Inne man 2020feld<br>n Inne Hengerer Grigerer V (Realized)<br>O C. C. Manuscus Cristicher 1024 Mitz (Counters) The Sylvie Viannet<br>Annuel Ia demande de parole                                                                                                    | Trouver quelqu'un avec qui chatter                    |                                   |
|----------------------------------------------------------------------------------------------------|----------------------------------------------------------------------------------------------------|-------------------------------------------------------|-----------------------------------|
| Canaes Series Series Se                                                                                                    | Instantion access varies     Insupplementaire                                                                                                    | Tout le monde                                         | >                                 |
| Born         Op           14550         A           190000         Molisers           190000         PHI-Mathematiques           172         PHI-Mathematiques                                                                                                    | Nor - None                                                                                                    | Modérateurs                                           | >                                 |
| 24599 (12561acta physic<br>29626 (12561acta physic<br>even CARt Store<br>29626 (12561acta physic<br>even CARt Store<br>2000 (12561acta physic<br>even CARt Store<br>2000 (12561acta physic<br>even CARt Store<br>2000 (12561acta physic<br>even | QUE         QUE in the pair of the development           QUE         QUE in the pair of the development           QUE in the pair of the development         The pair of the law of the development           QUE in the pair of the development         The pair of the law of the development                                                                                                    | RIZZA #2<br>coucou                                    | 16:23                             |
| 210 6 111 Final Part - Final Part - Final Pa                                                                                                    | <ul> <li>View International Account and Account and Account an</li></ul> | marie Michel<br>Marie STP tu peux nous mont           | 16:23                             |
| manifester par un<br>icône la satisfaction,<br>impréhension. le                                                                                                    | Pour mettre en route le micro si l'administrateur le permet (micro éteint par défaut) Pour demander la parole                                                                                                    | Pour chatt<br>toute le m<br>avec la per<br>de son cho | er : avo<br>onde c<br>sonne<br>ix |

Ici par exemple, la présentatrice (Marie Michel) partage une application (pronote) et on peut voir à l'écran toutes ses activités sur l'appli en direct.

## Quelles sont les possibilités pour animer la classe ?

Rappel des roles :

Modérateur = prof (a tous les droits et donne les droits)

Participant = élève sage qui écoute, regarde mais ne prend pas la parole. Il peut demander la parole.

Présentateur = élève qu'on envoie au tableau, il peut parler (Attention le micro est fermé par défaut, penser à l'activer).

Si l'on est en statut « modérateur », plusieurs possibilités d'animations s'offrent à nous :

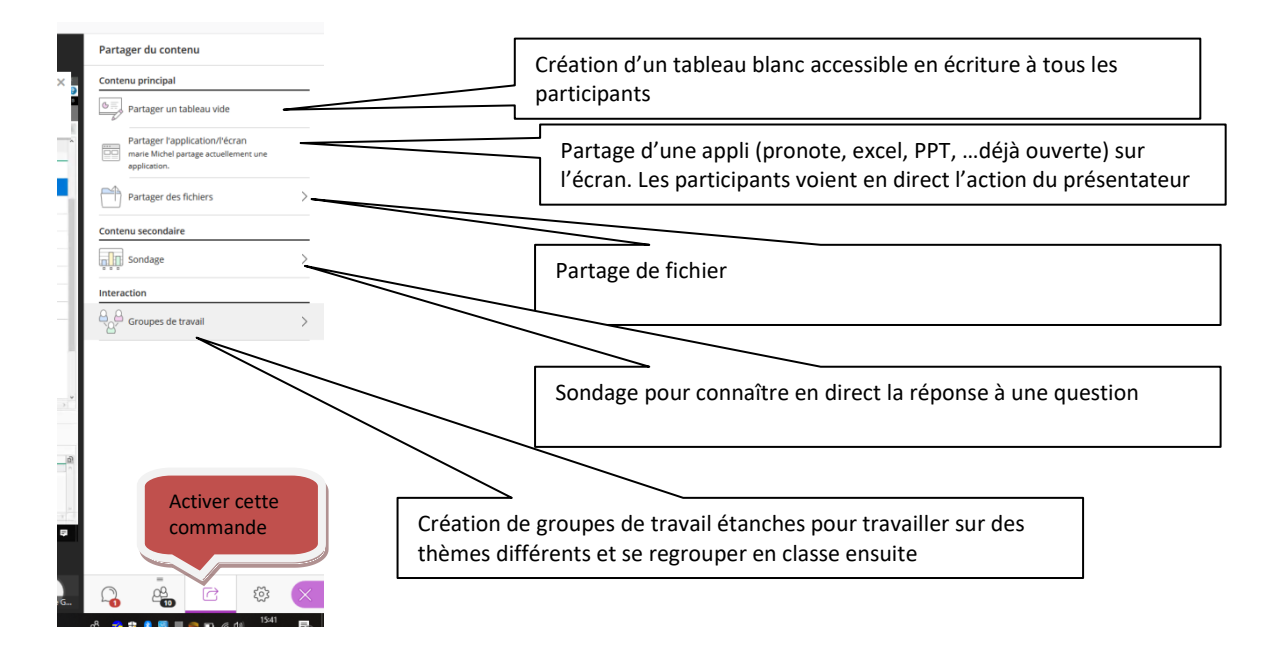

On peut nommer plusieurs présentateurs pour éviter à chacun de demdander la parole (réunion en petit nombre), ou donner la parole à tous les participants.

# A savoir : astuce pour le partage d'application :

Si le partage ne fonctionne pas spontanément, cliquer sur les deux carré à l'entrée de la barre d'adresse, après avoir autorisé le partage, choisir l'application.

| Eichier Édition Affichage Historique | Marque-pages Qutils | Onglets partageant des périphériques Aide                  |    |                                                                                |
|--------------------------------------|---------------------|------------------------------------------------------------|----|--------------------------------------------------------------------------------|
| 📿 webmail ac grenoble - Qwant 🗄 🗙 📗  | Convergence         | 🗙 🔯 L_Grenoble_morgane.ezann 🐠 🗙 📑 jo                      |    |                                                                                |
| <) → ୯ û                             | 0 🔒 🗄 🖬 ht          | ttps://eu.bbcollab.com/collab/ui/session/join/e6d35a63acc' | -  | Autorises-vous en bheollah com à voir votre écran ?                            |
| 8 Google                             |                     | Autorisez-vous eu.bbcollab.com à voir votre écran ?        | -0 | Eenêtre ou écran à partager :                                                  |
| 🛊 Marque-pages 🖌 🗙 📕                 |                     | Eenêtre ou écran à partager :                              |    | Selectionnez une fenêtre ou un écran                                           |
|                                      |                     | Sélectionnez une fenétre ou un écran                       |    | Minimum and another sector sector                                              |
| C Rechercher dans les marque-p       | PEONOTE 2010        | Se souvenir de cette décision                              |    | L_Grenoble_morgane.ezanno@ac-grenoble.fr - Bb                                  |
| Barre personnelle                    | EQ ar Louir         | Autoriser Ne pas autoriser                                 |    | classe virtuelle CNED.docx - Microsoft Word<br>Firefox - Indicateur de partage |
| 8 Google                             | Magantins Saisie d  | Success of the second success                              |    | Écran entier                                                                   |
| 🛩 🔚 Menu des marque-pages            |                     |                                                            |    |                                                                                |

# Créer la classe virtuelle et gérer les participants

On crée la classe sur lycée.cned.fr

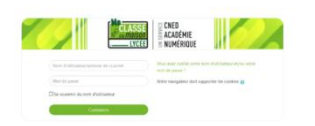

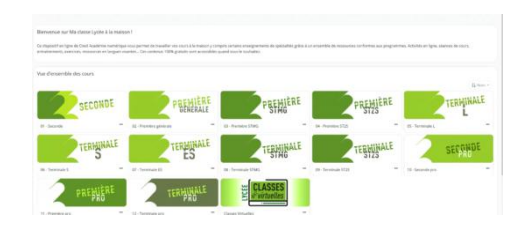

On crée un compte, on connecte, on choisit : classe virtuelle

| Cecce Tritueller X +                                                                                                    |                                                                                                    | - 9                            |                              |
|----------------------------------------------------------------------------------------------------|----------------------------------------------------------------------------------------------------|--------------------------------|------------------------------|
| C 🙆 🔍 🔒 https://lycee.dwed.bytourse/verv.php?id=13                                                                                                    | 🛛                                                                                                    | ά <u>±</u> IN ⊡ Φ <sup>*</sup> |                              |
| valelle                                                                                                    |                                                                                                    |                                |                              |
| pace Réservé                                                                                                    |                                                                                                    |                                |                              |
| e service de classes virtuelles riest accessible que pour les académies designiées par le Ministère.                                                                                                    |                                                                                                    |                                | Attention on envole le lien  |
| ccès aux classes virtuelles                                                                                                    |                                                                                                    |                                | « participants » et on garde |
| Cet espace est dédié à la création de votre clause virtuelle. Cet outil vous permettra d'échanger avec vos éléve                                                                                                    | n, de présenter des documents, d'animer une séance de cours (voir l'infographie).                                                                                          |                                |                              |
| En tant qu'enseignant, vous pourrez vous créer une classe virtuelle qui vous permettra d'y rassembler vos élé                                                                                                    | ves aux dates et créneaux que vous aurez choisis.                                                                                                    |                                | 🦯 le lien moderateur         |
| Une fois votre classe virtuelle créée, vous pourrez établir votre planning de classes virtuelles pour vos différen                                                                                                    | ites classes puis envoyer le lien "participant" à vos élèves en leur indiquant la date et l'heure.                                                                         |                                |                              |
| Il est rappelé que <b>herregistrement d'une session de classe virtuelle est strictement interdite</b> sans l'autorisa<br>droit à l'image des personnes concernées. Alin de respecter ce droit, il est demandé de ne pas activer la fonc | tion de l'ensemble des participants. L'enregistrement et la diffusion d'une session sans accord constitue une<br>tionnalité enregistrement lors de vos classes virtuelles. | atteinte sanctionnable au      | -                            |
| Pour découvrir l'outil Classe virtuelle et son fonctionnement, cliquez sur le guide d'utilisation.                                                                                                    |                                                                                                    | / /                            |                              |
| Vous pouvez également consulter une FAQ.                                                                                                    |                                                                                                    |                                |                              |
| Afin de faciliter la prise en main par vos éléves, vous trouverez ici un guide que vous pourrez leur transmettri                                                                                                    | avec le lien participant.                                                                                                    |                                |                              |
| Pour créer votre classe virtuelle, cliquez sur le bouton suivant :                                                                                                    |                                                                                                    |                                |                              |
| Si vous avez déjà créé votre classe virtuelle, vos liens de classe virtuelle sont les suivants :                                                                                                    |                                                                                                    |                                |                              |
| Votre lien Modérateur : (https://eu.bbcsllab.com/invite/d14cbf5a6db24d68ba8cdd96ca5cd4b0                                                                                                    |                                                                                                    |                                |                              |
| Le lien participant (à envoyer à vos elivers) : https://eu.bbcollab.com/euest/1050c1fece984e9ea43bb5bc7b                                                                                                    | 07003                                                                                                    |                                |                              |
|                                                                                                    |                                                                                                    |                                |                              |

En tant que créateur de la classe, on est « modérateur », c'est-à-dire que l'on va gérer les participants.

En cliquant

Normalement on ne met pas plusieurs modérateurs, sauf si ce sont de petites réunions.

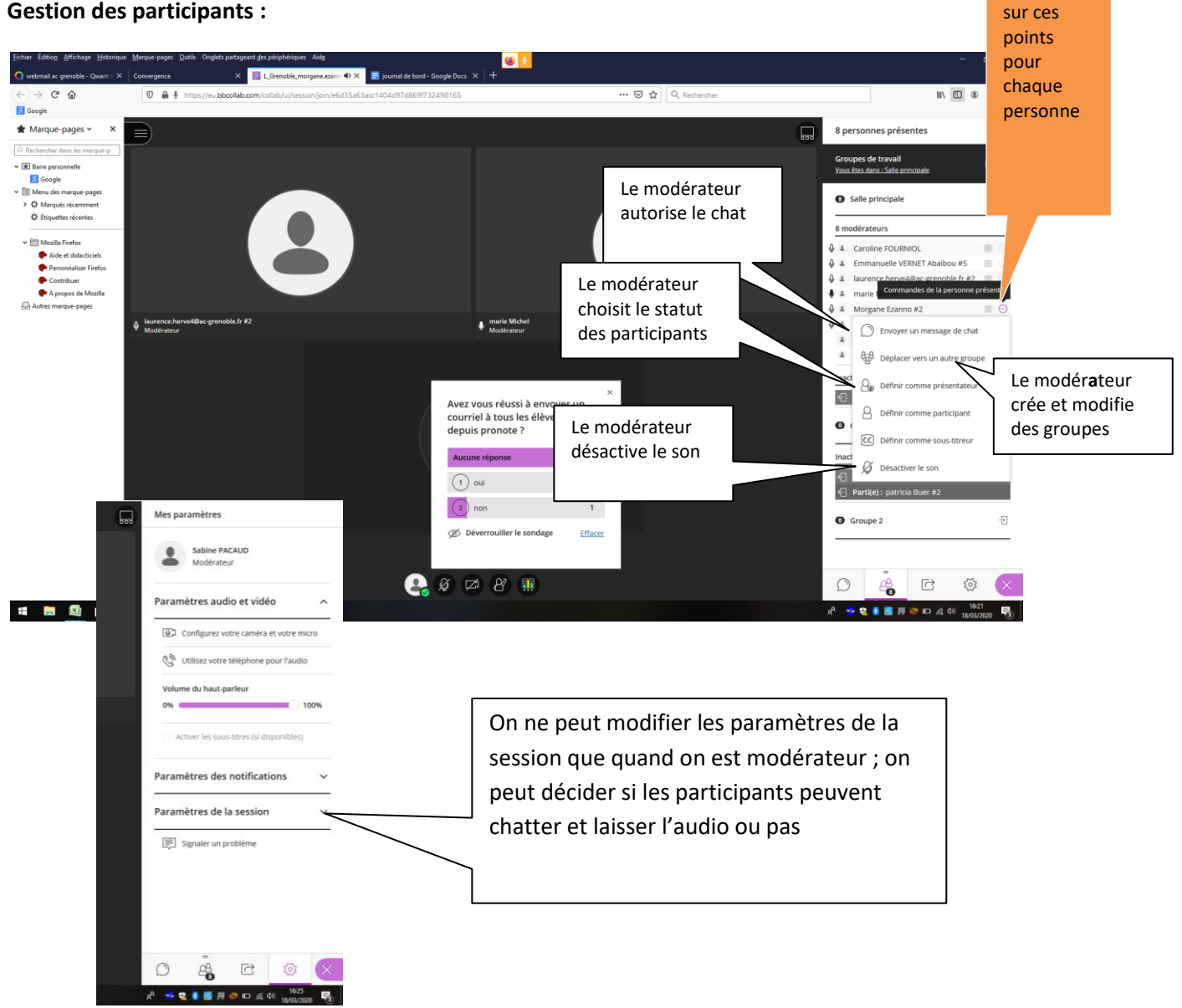

### Gestion des participants :